# **LEDES Billing**

### **Objectives:**

- Enable LEDES in Lexzur
- Add LEDES Line Items (Fees and Expenses)
- Create an Invoice and Export to LEDES Format

### Steps:

LEDES (Legal Electronic Data Exchange Standard) is a set of formats and guidelines used for the electronic exchange of legal billing information. It provides a standardized way for law firms and legal departments to submit and receive detailed billing information electronically.

#### Enable LEDES:

#### To enable LEDES billing, navigate to the billing settings: Advanced Settings Setup and Configuration:

| Dashboards Clients • Invoices • Expenses • Time Entries Suppliers • Partners | Reports Advanced                                 | App4legal - AED 🗸                                                                              |
|------------------------------------------------------------------------------|--------------------------------------------------|------------------------------------------------------------------------------------------------|
| & Entities                                                                   | (B) Expenses                                     | Partners                                                                                       |
| Setup Entities<br>Import Entity Settings                                     | Expense Categories<br>Petty Cash to User Mapping | Activate Partners Commissions Tools<br>Partner Expenses Account<br>Partner Statement Templates |
|                                                                              | K Money                                          | 🚍 Bills                                                                                        |
| Taxes                                                                        | Setup & Configuration                            |                                                                                                |
| Discounts                                                                    | Users Rate per Hour                              | Taxes                                                                                          |
| Terms                                                                        | Default Exchange Rate                            | Bills Templates                                                                                |
| Services                                                                     | Time Entries Sales Account                       | Bills Approval Center                                                                          |
| Invoice Templates                                                            | Advisor Time Entries Expense Account             |                                                                                                |
| Invoice Notes                                                                | Invoice Number Prefix                            |                                                                                                |
| Discount in Invoices                                                         | Credit Note Number Prefix                        |                                                                                                |
| Adjustment in Invoices                                                       | Debit Note Number Prefix                         |                                                                                                |
| Credit Note Reasons                                                          | Set Prefix for Account Types                     |                                                                                                |
| Debit Note Reasons                                                           | Trust Account                                    |                                                                                                |
| Invoice Custom Fields                                                        |                                                  |                                                                                                |
| Email Templates                                                              |                                                  |                                                                                                |

Navigate to the LEDES Billing tab and enable it. Once enabled, The UTBMS code sets will be visible, allowing you to input the necessary codes tailored to your business requirements. These sets will subsequently determine the task codes in time entries and expense categories. Simply click on the blank to add new code sets.

A These sets may differ between countries, with each country employing its own distinct sets.

| EXZUR Dashboards - Agile - Contact         | ts ▼ Matters ▼ Tasks Contracts & Documents ▼ A.I. ▼ F | teports ▼ Time ▼ Billing ▼ More ¥ Create + | Universal Search 🔍 Ō 🕞 🛗 🖓 🖗 🧕 |
|--------------------------------------------|-------------------------------------------------------|--------------------------------------------|--------------------------------|
| Dashboards Clients • Invoices • Expenses • | Time Entries Suppliers - Partners - Reports Advance   | d •                                        | App4legal - AED                |
| Settings / Setup & Configuration           |                                                       |                                            |                                |
| Activate Taxes                             |                                                       |                                            | Q                              |
| Bill Languages                             |                                                       |                                            |                                |
| Bill Values                                | Property                                              | Default Value                              | Actions                        |
| Expenses Values                            | Enable LEDES 🕜                                        | Yes                                        | Save                           |
| Invoice Services                           | UTBMS Code Sets ?                                     | (ARA Bookruptov                            | Saus                           |
| nvoice Languages                           |                                                       | ABA Banki upicy x                          | Save                           |
| voice Status Values                        |                                                       | ABA Litigation                             |                                |
| EDES Billing                               |                                                       | ABA Project 🗙                              |                                |
|                                            |                                                       | EW Civil Litigation                        |                                |
| lodule Languages                           |                                                       | LOC eDiscovery ×                           |                                |
| Ioney Currency                             |                                                       | LOC GRC UTBMS                              |                                |
| artner Statement Languages                 |                                                       | LOC Patent ×                               |                                |
| Partner's Settlements Per Inveise          |                                                       | LOC Trademark x                            |                                |
| Faither's Settlements Fer Invoice          |                                                       | Workers' Compensation                      |                                |
| User Rates                                 |                                                       | ←                                          |                                |
| Save All                                   |                                                       |                                            |                                |
|                                            |                                                       |                                            |                                |
|                                            |                                                       |                                            |                                |
|                                            |                                                       |                                            |                                |

Activation of LEDES is required at the client level as well. To enable LEDES for a client, navigate to the client's account page, access "other details," and activate the LEDES option.

| Dashboards    | Clients · Invoice                                                    | s • Expenses | <ul> <li>Time Entries</li> </ul> | Suppliers - | Partners - Re | ports Advanced • |     |   |                      | App4legal - AED | ~      |
|---------------|----------------------------------------------------------------------|--------------|----------------------------------|-------------|---------------|------------------|-----|---|----------------------|-----------------|--------|
|               | PER0000013<br>Adam Smith<br>Client Type: Persor<br>Trust: 0.00 AED 2 | 1<br>1       |                                  |             |               |                  |     |   |                      |                 | >Audit |
| General Info  | Other Details                                                        | Attachments  | Partner Shares                   |             |               |                  |     |   |                      |                 |        |
| Terms         |                                                                      | Choose Ter   | rm                               |             |               |                  | ~ ? |   | Enable LEDES Billing |                 |        |
| Discount (%)* |                                                                      | 0            |                                  |             |               |                  | 8   | 1 |                      |                 |        |
| Save          |                                                                      |              |                                  |             |               |                  |     |   |                      |                 |        |

If the client is a new addition, you can enable LEDES directly during the client creation process, whether it's a company or a person. Simply select the "client" type, and the LEDES option will appear for activation.

| New Company ×                                                                                |
|----------------------------------------------------------------------------------------------|
| Name*                                                                                        |
| Nickname*                                                                                    |
| Category*                                                                                    |
| Client -                                                                                     |
| Website                                                                                      |
| Email                                                                                        |
| Use semicolons separator (;) to add multiple emails: for ex.<br>john@gmail.com.john@live.com |
| Address >                                                                                    |
| Company Details                                                                              |
| Document >                                                                                   |
| Custom Fields >                                                                              |
| LEDES Billing                                                                                |
| Enable LEDES Billing 🕥 📀 🔶                                                                   |
| Shared With Public Set as Private                                                            |
| Save and Create Another Cancel                                                               |

## **LEDES Line Items:**

Let's proceed by adding a new matter for a client with LEDES enabled. When selecting this client, a new field, the **Client Matter ID**, will appear. This identifier is provided by the client to uniquely identify the matter.

| orporate Matter                                     | Cancel 🗸 send a notification 🖵 Save                           | & Create New 🕒 Save |
|-----------------------------------------------------|---------------------------------------------------------------|---------------------|
| neral Info                                          | General Info                                                  |                     |
| ore Details                                         | Name:*                                                        |                     |
| Date & Time                                         | Legal Advice for Albert on Consultancy Agreement              |                     |
| People<br>More Details                              | <b>Practice Area:*</b><br>Consultation استشارة                | + Practice Area     |
| Custom Fields<br>Matter rate<br>Billing Preferences | Arrival Date:* 2023-11-29                                     | C Hijri Date        |
| om Pages                                            | Client Name:                                                  |                     |
| ing and Financials                                  | Person V Albert Smith                                         | ×                   |
|                                                     | Client Matter ID: ③ Client Matter ID Description: Description |                     |

When creating a time entry for this client, a new **UTBMS task code** field will now be accessible, containing all the codes for categorizing the time entry, such as research, analysis, meetings, and more.

| Time entry              |                                               | ×                     |
|-------------------------|-----------------------------------------------|-----------------------|
| Type*                   | Matter*                                       |                       |
| Matter -                | M00000316: Legal Advice for Albert on Consult | tancy A <del>gr</del> |
| Date*                   | Effort*                                       |                       |
| 2023-11-29              | 2                                             | 8                     |
| Description             | Category ? +                                  | Add New               |
|                         | A101: Plan and Prepare for                    |                       |
|                         | UTBMS Task Code 💡                             |                       |
|                         | C100: Fact Gathering                          | •                     |
|                         | Internal Status +                             | Add New               |
|                         | Not Set                                       | ~                     |
|                         | Client*                                       | ble 🕜                 |
|                         | Albert Smith                                  | Q                     |
|                         | 🗆 Repeat ( ?                                  |                       |
| > More Fields           |                                               |                       |
| > Audit                 |                                               |                       |
| Save Save and duplicate |                                               | Cancel                |

Additionally, you can choose from a default category related to LEDES activity codes. Both the UTBMS task code and the time category are mandatory for creating time entries in LEDES billing.

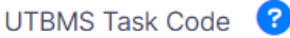

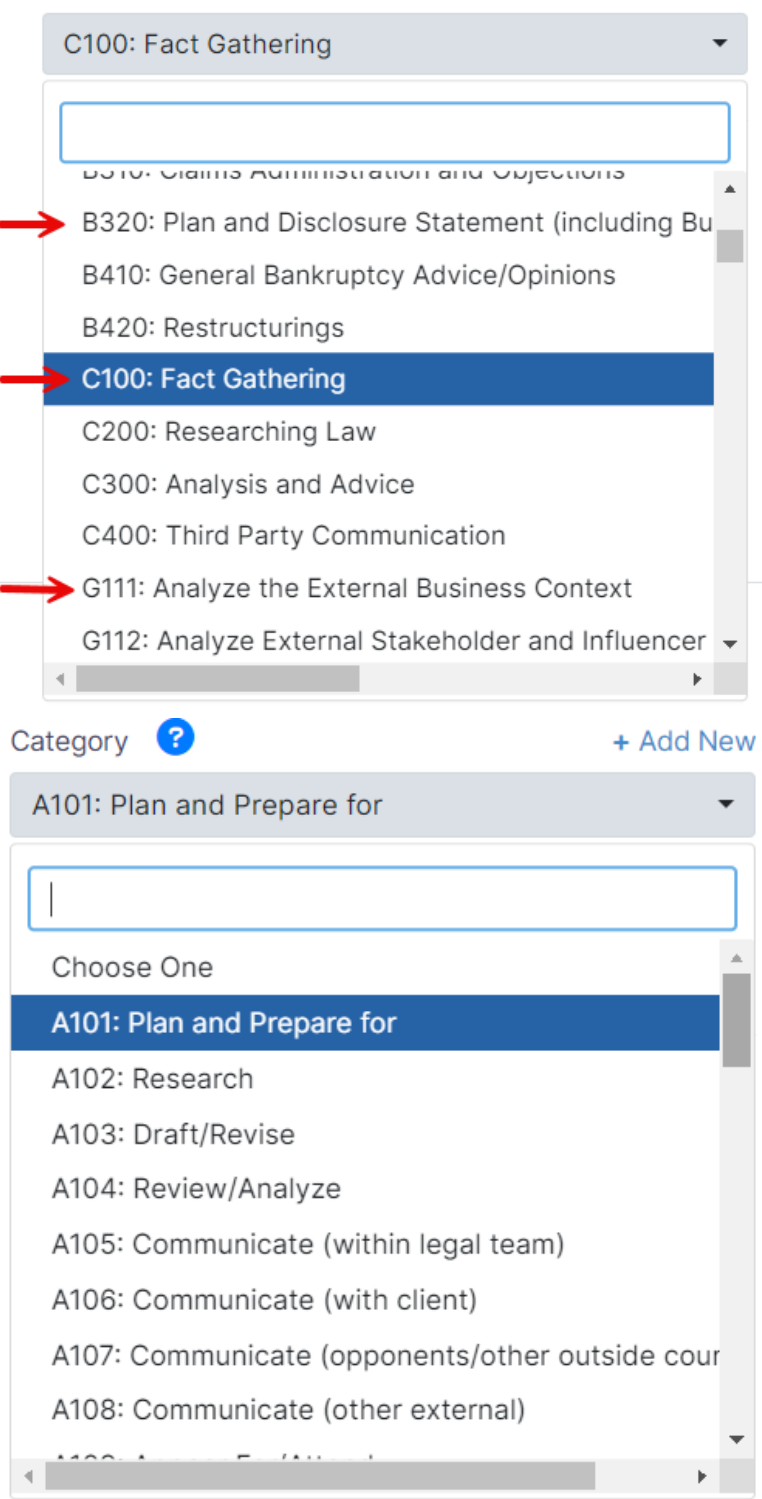

(i) The list of task codes will be associated with the UTBMS code set you selected during the activation of LEDES.

The category, which includes the codes, is automatically generated when LEDES is enabled, irrespective of the chosen sets. The time Category can be modified from the Settings.

The same process applies when adding expenses related to that specific matter. Specify the expense category, reflecting the UTBMS expense code in LEDES, and complete the remaining fields, including the paid-on date, payment method, amount, and account. In the expenses section, there is also a UTBMS task code, similar to the one in time entries, though it is not mandatory.

| in Expense        |                                     |          | 1               |                                                  |            |
|-------------------|-------------------------------------|----------|-----------------|--------------------------------------------------|------------|
| Expense Category* | E127: Patent and Trade Mark Records | 0        | Reference#      |                                                  |            |
| Payment Method*   | Cash                                |          | Supplier        | Search                                           | ٩          |
| Paid Through*     | Cash - USD (1234567894)             | Add Acco | ount Tax Number |                                                  |            |
| Amount*           | USD 5000                            |          | Related Matter  | 00000316                                         | goto       |
| Balance           | 0.00 USD                            |          |                 | Legal Advice for Albert on Consultancy Agreement | a          |
| Total Expense     | as Waiting Approval 0.00 USD        |          | Relate to       | Task                                             |            |
|                   | 1 USD = 0.27 AED Edit               |          |                 | O Internal   Client                              |            |
| Paid On*          | 2023-11-24                          |          |                 | Albert Smith                                     | 2          |
| Inclusive Tax     |                                     |          |                 | O Non-Billable                                   |            |
| Commente          |                                     |          |                 | Client Account                                   |            |
| Comments          | ,                                   | e        |                 | Albert Smith - USD (99)                          |            |
|                   |                                     |          |                 | Add                                              |            |
|                   |                                     |          | UTBMS Task Code | Choose One                                       | ✓ <b>?</b> |
| d Document        |                                     |          | L               |                                                  |            |
| Upload Document   | Choose File No file chosen          |          |                 |                                                  |            |
|                   | Save Save and Create Another        |          |                 |                                                  |            |

to add expenses in LEDES billing.

0

(i)

#### Add New Expense ? Expense Category\* E127: Patent and Trade Mark Records Payment Method\* E128: Searching and Monitoring Paid Through\* E129: Official Fees, excluding post-issuance patent maintenance, trademark renewal fees, and late fees Add Account E130: Medical Records Costs Amount\* E131: Late Fees Balance X101: Copies/Hard Copy Prints/Printing-Black & White (Internal) Total Expens X102: Copies/Hard Copy Prints/Printing-Colour (Internal) X103: Copy Service (External) Paid On\* X104: Special Handling Copying/Scanning/Imaging Inclusive Tax Comments

#### **LEDES Format in Invoicing:**

Now, proceed to create the invoice for that client as you would for any standard invoice. In LEDES, it's important to note that you can only include one matter in an invoice.

| Da | shboards Clients - In                     | voices •      | Expenses • Time Entries St                    | ippliers • | Partners - Reports A | dvanced -         |   |          |                |                                          | App4legal - AED 🗸                         |
|----|-------------------------------------------|---------------|-----------------------------------------------|------------|----------------------|-------------------|---|----------|----------------|------------------------------------------|-------------------------------------------|
|    | Client Matters                            |               |                                               |            | Hatters              | (iII)<br>Items    |   |          |                | A                                        | dditional Info                            |
| 0  | You are only allowed to                   | to select 1 r | natter when the Client is LEDES (             | enabled.   |                      |                   |   |          |                |                                          | ×                                         |
| ÷  | Corporate Matters Related to Albert Smith |               |                                               |            |                      |                   |   |          |                | r, Litigation Case, Matter Container 🗸 🗸 |                                           |
|    | Matter                                    |               | Matter Name                                   |            | Practice Area        | Assignee          |   | Status   | Billing Status | Billing Method                           | Time Logs / Expenses / Bill Items         |
|    | Туре                                      | 7             | Туре                                          | V          | Select V             | Туре              | Y | Select V | Select 🗸       | Select V                                 |                                           |
| 0  | M00000316                                 |               | Legal Advice for Albert on Consu<br>Agreement | lltancy    | استشارۂ Consultation | (No Data)         |   | 1-Open   | Invoiced       | Hourly Rate                              | 1 Time Logs<br>1 Expenses<br>1 Bill Rems  |
| 0  | M00000250                                 |               | Legal advice for Albert                       |            | Legal Opinion        | (No Data)         |   | 2-Review | To-Invoice     | Hourly Rate                              | 0 Time Logs<br>0 Expenses<br>0 Bill Items |
|    | M00000272                                 |               | Albert Vs Telecom Banking Case                |            | Acclaimas            | William Singleton |   | 1-Open   | To-Invoice     | Hourly Rate                              | 0 Time Logs<br>0 Expenses<br>0 Bill Items |
|    |                                           |               |                                               |            |                      |                   |   |          |                | <                                        | Back Next >                               |

Thus, when the client has LEDES enabled, you are restricted to selecting a single matter. Choose the matter, and import the time entries, expenses, and any billable items that may be available.

| (                   | ( Import Time Logs |                  |                     |                            |                   |           |        |         |              |                       |                         |        |  |  |
|---------------------|--------------------|------------------|---------------------|----------------------------|-------------------|-----------|--------|---------|--------------|-----------------------|-------------------------|--------|--|--|
| C                   | Filter b           | y Date select an | n option 🗸 🗸        | yyy-mm-dd 🗎                | Y Apply           | Clear     |        |         |              |                       |                         |        |  |  |
| •                   | <b>(</b> ) 1       | lime Logs        |                     |                            |                   |           |        |         |              |                       | Q Start typing          |        |  |  |
| Licor               |                    | Date             | Description         | Category                   | User              |           | Effort | Rate    | Matter/Task  |                       |                         |        |  |  |
| Carolina            |                    | 2023-11-29       | (No Data)           | A101: Plan and Prepare for | Carolina Robin (U | IC22)     | 2.00   | 0       | Matter: Lega | I Advice for Albert o | on Consultancy Agreemer | nt     |  |  |
|                     |                    | Options          |                     |                            |                   |           |        |         |              |                       |                         |        |  |  |
|                     |                    | Group time       | e logs by legal pra | actitioner per matter      |                   | Discount  |        |         |              | Тах                   |                         |        |  |  |
| Expens              |                    | 🔘 Use User F     | ullName             |                            |                   | select an | option |         | ~            | select an option      | ~                       |        |  |  |
| Patent a<br>Records |                    | Use User (       | Code                |                            |                   |           |        |         |              |                       |                         |        |  |  |
|                     | 1 item             | s selected       |                     |                            |                   |           |        |         |              |                       | × Cancel                | ✓ ОК   |  |  |
| Account             | Name               | UTBM             | S Expense Code      | Des                        | scription         |           | Quan   | ntity L | Jnit Price   | Discount              | Тах                     | Amount |  |  |

On the items page, the selected items will be displayed in the invoice, each with its respective codes. These codes will be reflected in the final invoice. Add Services if needed and move to the additional info page. Fill in additional invoice information and save.

| Dashboards                 | Clients • Invoices • Exp         | enses 🔹 Time Entrie | s Suppliers • Partners • | Reports Advanced -                                                                                                    |          |                   |          |     | App4legal - AED | ~        |  |
|----------------------------|----------------------------------|---------------------|--------------------------|----------------------------------------------------------------------------------------------------|----------|-------------------|----------|-----|-----------------|----------|--|
| Client Matters             |                                  |                     |                          | (Immediate Strength Strength S |          |                   |          |     |                 |          |  |
| 😑 🛛 Add Se                 | ervice 🕑 Import Time             | e Logs 1 🛛 🖾 Impe   | ort Expenses 1 🖸 Import  | Bill Items 1                                                                                                    |          |                   |          |     |                 | ۲        |  |
| ✓ <sup>(</sup> ) Time Logs |                                  |                     |                          |                                                                                                    |          |                   |          |     |                 |          |  |
| Date                       | User                             | Category            | UTBMS Task Code          | Description                                                                                                    | Effort   | Rate              | Discount | Tax | Amount          |          |  |
| 2023-11-29                 | Carolina Robin                   | A101 C100           |                          | A101: Plan and Prepare for                                                                                                    | 2        | 0                 | 0%       | 0%  | 0 USD           | <b>a</b> |  |
| ~                          |                                  |                     |                          | Expense                                                                                                    | es       |                   |          |     |                 |          |  |
| Date                       | Expense Category                 | UTBMS Expense       | Code UTBMS Task Code     | Description                                                                                                    | Quantity | Expense<br>Amount | Discount | Tax | Amount          |          |  |
| 2023-11-24                 | Patent and Trade Mark<br>Records | E127                | B160                     | 2023-11-24                                                                                                    | 1        | 5,000             | 0%       | 0%  | 5,000 USD       | <b>a</b> |  |
| ×                          |                                  |                     |                          | S Bill Item                                                                                                    | ns       |                   |          |     |                 |          |  |
| Date                       | Account Name                     | UTBMS Expense       | Code                     | Description                                                                                                    | Quantity | Unit Price        | Discount | Tax | Amount          |          |  |
| 2023-11-29                 | Legal Expenses                   | E125                |                          | Translation                                                                                                    | 1        | 1,000             | 0%       | 0%  | 1,000 USD       | <b>a</b> |  |
|                            |                                  |                     |                          |                                                                                                    |          |                   |          |     |                 |          |  |
|                            |                                  |                     |                          |                                                                                                    |          |                   |          |     | K Back Next >   |          |  |

From the template, you can also track the code for each line item in the LEDES invoice. Users can then export the invoice using the standard Word or PDF formats or using two new LEDES-specific formats: the LEDES1998B standard and the LEDES1998BI standard.

The LEDES1998BI supports international billing, accommodating different currencies between the entity and the invoice currency. This standard also includes details such as tax, client address, and law firm details.

| Dashboards Clients - Invoices -       | Expenses 👻 Time E | ntries Suppliers - Partners            | s - Reports Advance                 | d 🕶                                                                                            |                                    |                            | A                                           | pp4Legal-AED - AED |          |
|---------------------------------------|-------------------|----------------------------------------|-------------------------------------|------------------------------------------------------------------------------------------------|------------------------------------|----------------------------|---------------------------------------------|--------------------|----------|
| nvoice Details Collection Attachments | Email             |                                        |                                     |                                                                                                |                                    |                            |                                             |                    |          |
| INV0000001<br>Albert Smith - USD      | OPEN              | Invoice Template           Tax Invoice | ✓ P Oper                            | n V                                                                                            | Approval Status                    | ~                          |                                             |                    | <b>@</b> |
| Ibert Smith United Arab Emirates      |                   |                                        |                                     |                                                                                                |                                    |                            |                                             | Export to PDF      |          |
| Date                                  | 2023-11-29        |                                        | Matter ID: 00000<br>Matter Name: Le | 0316<br>egal Advice for Albert on Consultancy                                                  | Agreement                          |                            | Invoice #: INV0000001<br>Invoice Ref: 12563 | Export to          |          |
| bue On                                | 2023-12-29        |                                        | Bill To:<br>Albert Smith            |                                                                                                |                                    |                            | Status: Open<br>Date: 2023-11-29            | LEDES1998B         |          |
| eference Number                       | 12563             |                                        | United Arab Emir                    | rates                                                                                          |                                    |                            | Due On: 2023-12-29<br>Terms: 30 days        | Export to          |          |
| erms                                  | 30 days           |                                        | Tax Number: 12                      | 25639                                                                                          |                                    |                            | P.O#: 25855                                 | 22020100001        |          |
| .0#                                   | 25855             |                                        |                                     | ↓                                                                                              | Legal Costs                        |                            |                                             |                    |          |
| escription                            | (No Data)         |                                        | Date                                | Service UTBMS Code                                                                             | s Description                      | Quantity Unit<br>Price     | Tax Amount (USD)                            | )                  |          |
| Matters Linked                        |                   |                                        | 2023-11-29 P<br>T<br>R              | Patent and E127: Patent and Trad<br>Irade Mark Records - B160:<br>Records Fee/Employment Appli | e Mark 2023-11-29<br>cations       | 1.00 5,000.0               | 0 0.00% 5,000.00                            |                    |          |
| > Related Suppliers Bills             |                   |                                        |                                     |                                                                                                | ™<br>Time Logs                     | tal (Legal Costs):         | 5,000.00 USD                                |                    |          |
|                                       |                   |                                        | Date                                | Item UTBMS Code:                                                                               | s Description                      | Hours Rate                 | Tax Amount (USD)                            | )                  |          |
| Summary                               | USD AED           |                                        | 2023-11-29 C                        | Carolina Robin A101: Plan and Prepar<br>C100: Fact Gathering                                   | e for - A101: Plan and Prepare for | 2.00 0.0                   | 0 0.00% 0.00                                |                    |          |
| xchange Rate (When Issued) 1          | USD = 15000 AED   |                                        |                                     |                                                                                                | ۲<br>Bill Items                    | otal (Time Logs):          | 0.00 USD                                    | 2                  |          |
| Sub Total                             | USD 6,000.00      |                                        | Date                                | Item UTBMS Code                                                                                | s Description                      | Quantity Unit<br>Price     | Tax Amount (USD)                            | )                  |          |
| otal Tax                              | USD 0.00          |                                        | 2023-11-29 L                        | egal E125: Translation                                                                         | Translation                        | 1.00 1,000.0               | 0 0.00% 1,000.00                            | D                  |          |
| Total U                               | SD 6,000.00       |                                        |                                     |                                                                                                |                                    | Total (Bill Items):        | 1,000.00 USD                                | 5                  |          |
|                                       |                   |                                        |                                     |                                                                                                |                                    | Sub Total:<br>Total (Tax): | 6,000.00 (USD)<br>0.00 (USD)                | )                  |          |

The exported invoice will present all the necessary details using LEDES format.

|      | SquirrelSetup | INV000001-1998BI × | + | - | × |
|------|---------------|--------------------|---|---|---|
| File | Edit View     |                    |   |   | ŝ |

LEDES1998BI[]

INVOICE\_DATE|INVOICE\_NUMBER|CLIENT\_ID|LAW\_FIRM\_MATTER\_ID|INVOICE\_TOTAL|BILLING\_START\_DATE|BILLING\_END\_DATE|INVOICE\_DESCRIPTION|LINE\_ITEM\_NUM BER|EXP/FEE/INV\_ADJ\_TYPE|LINE\_ITEM\_NUMBER\_OF\_UNITS|LINE\_ITEM\_ADJUSTMENT\_AMOUNT|LINE\_ITEM\_TOTAL|LINE\_ITEM\_DATE|LINE\_ITEM\_TASK\_CODE|LINE\_ITEM\_ EXPENSE\_CODE|LINE\_ITEM\_ACTIVITY\_CODE|TIMEKEEPER\_ID|LINE\_ITEM\_DESCRIPTION|LAW\_FIRM\_ID|LINE\_ITEM\_UNIT\_COST|TIMEKEEPER\_NAME|TIMEKEEPER\_CLASSIFI EXPENSE\_CODE [LINE\_ITEM\_ACTIVITY\_CODE |TIMEKEEPER\_LD][LINE\_ITEM\_DESCRIPTION[LAW\_FIRM\_ID][LINE\_ITEM\_ONTIT\_COSTTIMEKEEPEM\_NAME |TIMEKEEPEM\_CLASSIFT CATION[CLIENT\_MATTER\_ID]PO\_NUMBER[CLIENT\_TAX\_ID]MATTER\_NAME|INVOICE\_TAX\_TOTAL|INVOICE\_NET\_TOTAL|INVOICE\_CURRENCY|TIMEKEEPEM\_LAST\_NAME|TIMEKE EPER\_FIRST\_NAME |ACCOUNT\_TYPE|LAW\_FIRM\_NAME|LAW\_FIRM\_ADDRESS\_1|LAW\_FIRM\_ADDRESS\_2 |LAW\_FIRM\_CITY|LAW\_FIRM\_STATEORREGION|LAW\_FIRM\_POSTCODE|LAW\_FIRM\_COUNTRY|CLIENT\_NAME|CLIENT\_ADDRESS\_1|CLIENT\_ADDRESS\_2 |CLIENT\_CITY|CLIENT\_STATEORREGION|CLIENT\_POSTCODE|CLIENT\_COUNTRY|LINE\_ITEM\_TAX\_RATE|LINE\_ITEM\_TAX\_TOTAL|LINE\_ITEM\_TAX\_TYPE|INVOICE\_REPORTED\_

TAX\_TOTAL | INVOICE\_TAX\_CURRENCY[]

20231129 INV0000001 | 145 | 316 | 6000.00 | 20231129 | 20231229 | Bank number: 12345432Address: Qatar | 1 | F | 2.00 | 0.00 | 0.00 | 0.00 | 20231129 | C100 | | A101 | 22 | A101 : Plan and Prepare for 001000.00 Robin, Carolina ||25855 125639 Legal Advice for Albert on Consultancy Agreement 0.00 6000.00 |USD Robin |Carolina |0 App4Legal - AED |||| | AE | Albert Smith ||| || AE |0.00 |0.00 ||0.00 || AED []

20231129|INV0000001|145|316|6000.00|20231129|20231229|Bank number: 12345432Address: Qatar|2|E|1.00|0.00|5000.00|20231129|B160|E127||| 2023-11-29|0010|5000.00|||25855|125639|Legal Advice for Albert on Consultancy Agreement|0.00|6000.00|USD|||0|App4Legal-AED|||||AE|Albert Smith || || AE 0.00 0.00 0.00 AED ]

20231129 [INV0000001]145]316[6000.00|20231129]20231229|Bank number: 12345432Address: Qatar|3|E|1.00|0.00|1000.00|20231129|E125 AED|||||AE|Albert Smith|||||AE|0.00|0.00|0.00|0.00|AED[]

Ln 1, Col 1

100% Unix (LF) UTE-8

For more information about LEXZUR, kindly reach out to us at help@lexzur.com.

Thank you!